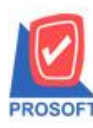

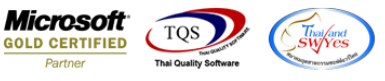

## ระบบ Purchase Order

PO Export/Import ใบสั่งซื้อ เพิ่ม Log แจ้งเตือนเพื่อให้ง่ายต่อการตรวจสอบข้อมูลว่าโอนเข้าสำเร็จและ ไม่สำเร็จเพราะอะ ไร

1.เข้าที่ระบบ Purchase Order > PO Data Entry > PO Export/Import

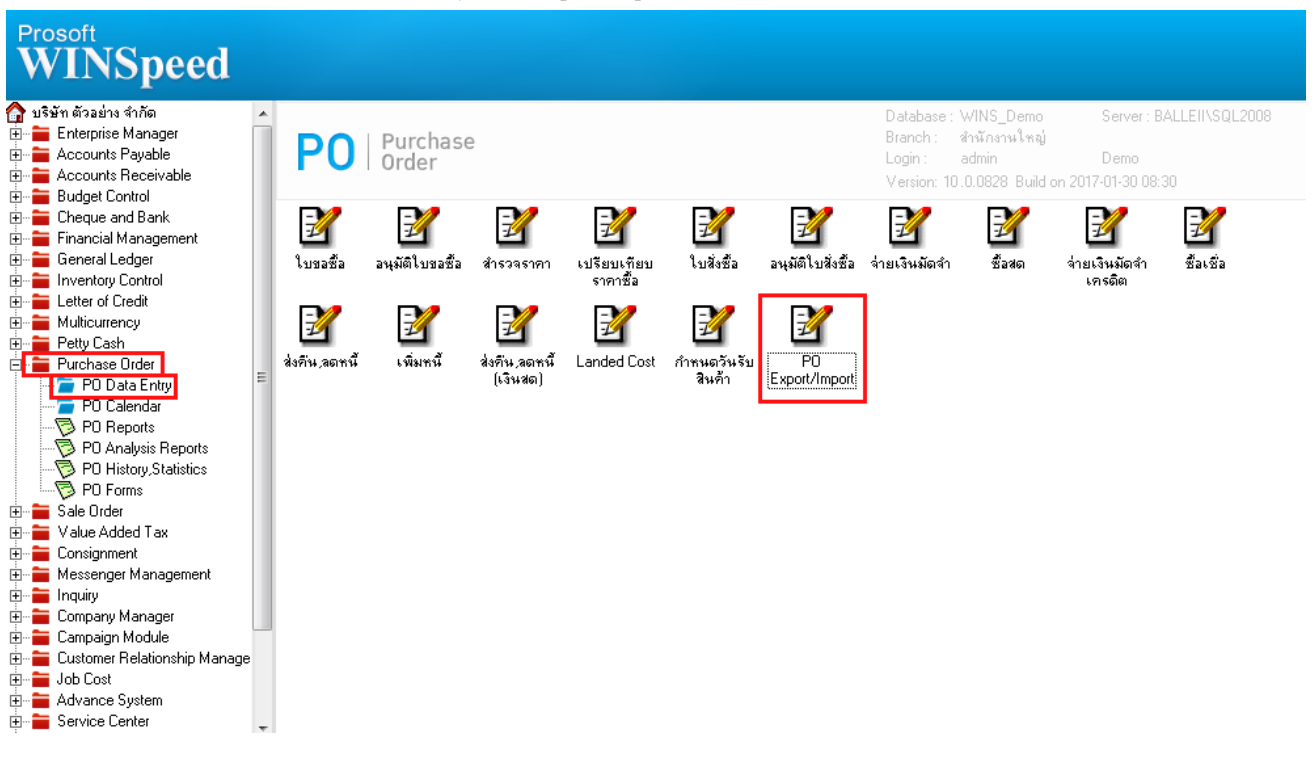

2.เลือก Import Transaction > ระบุ Path ที่เก็บไฟล์ Import > Click Import

| PO Export/Import                                                                 | ×       |
|----------------------------------------------------------------------------------|---------|
| ช้อมูลระบบ PO สิ่งชื่อ 🔽<br>1. C Export Transaction C Export Transaction         |         |
| Path Data 🦳 แทนที่เอกสารเดิม 🦳 สำรองข้อมูลอัตโนมัติ<br>🔲 นำเข้าเมื่อข้อมอเปลี่ยน |         |
| 2. C:\Users\BALL\Desktop\POInvHD                                                 |         |
| Configuration Result 02/02/2017 1                                                | 3:55:32 |
| Export 3. 🚠 Import 🛞 Information 🚳 Template 🛃 Print 🛃 Report 🕕                   | Close   |

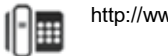

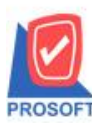

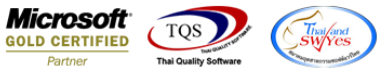

3.เมื่อทำการ Import ข้อมูลใบสั่งซื้อแล้วให้เข้ามาตรวจสอบ Log File ตาม Path การ Import

|                                                                                                    |                         |                |               |       |                    |      | x |
|----------------------------------------------------------------------------------------------------|-------------------------|----------------|---------------|-------|--------------------|------|---|
| → POInvHD →                                                                                                    |                         |                |               |       | ✓ 4 Search POInvHD |      | Q |
| Organize                                                                                                    | Share with 🔻 New folder |                |               |       |                    | 8≕ ▼ | 0 |
| 🔆 Favorites                                                                                                    | Name                    | Date modified  | Туре          | Size  |                    |      |   |
| 🧮 Desktop                                                                                                    | 20170202_0              | 2/2/2560 13:41 | File folder   |       |                    |      |   |
| 〕 Downloads                                                                                                    | Log_20170202_PO Order   | 2/2/2560 13:48 | Text Document | 1 KB  |                    |      |   |
| 📃 Recent Places                                                                                                    | Dog20170202             | 2/2/2560 13:48 | Text Document | 12 KB |                    |      |   |
| E Desktop<br>C Libraries<br>Documents<br>Music<br>Fictures<br>Videos<br>Computer<br>Local Disk (C:)<br>RALL<br>Control Panel<br>Control Panel<br>Recycle Bin<br>Festure<br>PolmvHD<br>Works<br>Future |                         |                |               |       |                    |      |   |
| 3 items                                                                                                    |                         |                |               |       |                    |      |   |

## <u>ตัวอย่าง</u> Log File

| Log_20170202_PO Order - Notepad |                  |        |                 |        |                    |        |         |        |   |   |
|---------------------------------|------------------|--------|-----------------|--------|--------------------|--------|---------|--------|---|---|
| Docudate DocuNo                 | Duplicate Import | Remark | Brchcode Docuid | Postid | Tablename Docutype | AddNew | Replace | Status | N | v |
| 2/02/2017                       | PO6002-00001     | N      | Y               | 001    |                    | POHD   | 305     | Y      | N | Ŷ |
|                                 |                  |        |                 |        |                    |        |         |        |   |   |
|                                 |                  |        |                 |        |                    |        |         |        |   |   |
|                                 |                  |        |                 |        |                    |        |         |        |   |   |
|                                 |                  |        |                 |        |                    |        |         |        |   |   |
|                                 |                  |        |                 |        |                    |        |         |        |   |   |
|                                 |                  |        |                 |        |                    |        |         |        |   |   |
|                                 |                  |        |                 |        |                    |        |         |        |   |   |
|                                 |                  |        |                 |        |                    |        |         |        |   |   |

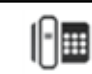